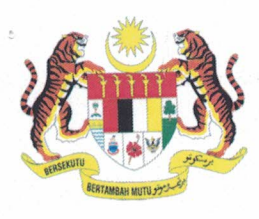

POLITEKNIK SEBERANG PERAI KEMENTERIAN PENDIDIKAN MALAYSIA JALAN PERMATANG PAUH 13500 PERMATANG PAUH PULAU PINANG MALAYSIA

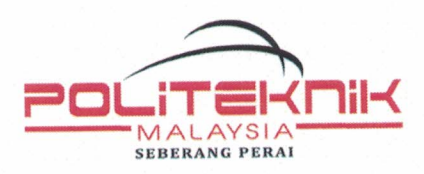

Tel: 04-538 3322 Faks: 04-538 9266 Laman Web: www.psp.edu.my Facebook: politeknik.edu

Ruj. Kami : PSP/HEP/80/03/1 Jld.12 ( 5 ) Tarikh : 12 November 2015

Kepada Semua Pelajar Senior (AJK MSK) Politeknik Seberang Perai

## LAPOR DIRI PELAJAR SENIOR (AJK MSK) SESI DISEMBER 2015

Saya dengan hormatnya merujuk kepada perkara di atas.

2. Pelajar dikehendaki melapor diri dengan **Penasihat Akademik di Jabatan masing**masing pada hari Khamis, 26 November 2015 jam 8.30 pagi hingga 12.00 tengahari.

- 3. Sila kemukakan perkara-perkara berikut semasa mendaftar.
  - i) Kad pelajar
  - ii) Slip keputusan peperiksaan
  - iii) Slip pengesahan lapor diri online (SPMP)
  - iv) Slip/resit asal dan satu salinan bayaran seperti di bawah. Sila tuliskan No. Kad Pengenalan dan No. Kad Pelajar pada slip/resit tersebut.

| Bil. | PERKARA                                                                                                   | JUMLAH<br>BAYARAN (RM) | Cara bayaran (Bank<br>Islam Malaysia<br>Berhad )                           | Kaedah Pembayaran                                                                                                    |
|------|----------------------------------------------------------------------------------------------------|------------------------|----------------------------------------------------------------------------|----------------------------------------------------------------------------------------------------|
| 1.   | Yuran<br>Pengajian                                                                                        | RM200.00               | No. Akaun Bank Islam:<br>1601 8010 0175 41<br>atas nama:<br>Politeknik KPT | -(Mesin ATM) (resit<br>wajib dibuat salinan)<br>- Cash Deposit<br>Machine (CDM) (resit<br>wajib dibuat salinan)<br>- Perbankan Internet<br>(laporan transaksi<br>perlu dicetak). |
| 2.   | 2. Bayaran<br>Pendaftaran<br>(semester 2<br>hingga 6)<br>Bayaran<br>Pendaftaran<br>(semester 7, 8<br>& 9) | RM150.00               | No. Akaun Bank Islam:<br>0705 2010 0079 41<br>atas nama Koperasi           | - Kaunter BIMB<br>- pejabat Koperasi<br>Politeknik Seberang<br>Perai Berhad                                                                                                    |
| 3.   |                                                                                                    | RM90.00                | Perai Berhad                                                               |                                                                                                    |

NOTA : Tarikh akhir lapor diri dan pembayaran yuran adalah pada jumaat, 27 November 2015 (4.00 petang )

4. Sekiranya pelajar ditawarkan Kolej Kediaman, berikut adalah perincian yuran/bayaran tambahan yang perlu dijelaskan :

| Bil. | PERKARA                          | JUMLAH<br>BAYARAN (RM) | Cara bayaran (Bank<br>Islam Malaysia<br>Berhad )                                                             | Kaedah Pembayaran                                                                                                    |
|------|----------------------------------|------------------------|----------------------------------------------------------------------------------------------------|----------------------------------------------------------------------------------------------------|
| 1.   | Yuran<br>Asrama **               | RM60.00                | No. Akaun Bank Islam:<br>1601 8010 0175 41<br>atas nama :<br>Politeknik KPT                                  | <ul> <li>(Mesin ATM) (resit wajib dibuat salinan)</li> <li>Cash Deposit Machine (CDM) (resit wajib dibuat salinan)</li> <li>Perbankan Internet (laporan transaksi perlu dicetak).</li> </ul> |
| 2.   | Bayaran<br>Aktiviti<br>Asrama ** | RM20.00                | No. Akaun Bank Islam:<br>0705 2010 0079 41<br>atas nama :<br>Koperasi Politeknik<br>Seberang Perai<br>Berhad | - Kaunter BIMB atau<br>pejabat Koperasi<br>Politeknik Seberang<br>Perai Berhad                                                                                                    |

\*\* Sila asingkan slip Bayaran Pendaftaran dan slip Bayaran Aktiviti Asrama. Kedua-dua bayaran tersebut perlu dijelaskan sebelum menginap di Kolej Kediaman.

5. Sila rujuk Tatacara Pembayaran Yuran dan Bayaran Pendaftaran di **lampiran A**. Untuk makluman, mulai 1 Oktober 2013 Bank Islam Malaysia Berhad mengenakan caj perkhidmatan kaunter bagi setiap transaksi adalah RM2.00 (untuk Bayaran Pendaftaran/ Bayaran Aktiviti Asrama sahaja).

6. Mulai sesi Jun 2015, pelajar yang lewat melaporkan diri akan dikenakan denda RM20.00 pada hari yang ditetapkan dan penambahan RM5.00 untuk setiap hari berikutnya.

7. Pastikan pelajar mematuhi sahsiah rupa diri (rambut pendek bagi lelaki) dan berpakaian kemas/sopan semasa hari lapor diri.

8. Sebarang aduan / masalah berkenaan pembayaran yuran dan urusan lapor diri sila emelkan kepada **jhep@psp.edu.my**. Semua pelajar digalakkan menyertai Kumpulan **Facebook Rakan JHEP PSP** dan pautannya boleh diperolehi melalui portal rasmi PSP. Kerjasama pelajar dalam hal ini didahului dengan ucapan ribuan terima kasih.

Sekian.

"BERKHIDMAT UNTUK NEGARA"

Saya yang menur (t) perintah,

**(MEJAR (K) HJ. ZULKIFLI BIN ARIFFIN)** Pengarah Politeknik Seberang Perai Pulau Pinang

## TATACARA PEMBAYARAN YURAN PENGAJIAN & ASRAMA SERTA BAYARAN PENDAFTARAN

Berikut adalah Tatacara Pembayaran **Yuran Pengajian (RM200) dan Yuran Asrama (RM60) SAHAJA** bagi akaun POLITEKNIK KPT (16018010017541) .

\*Bagi urusan pembayaran Bayaran Pendaftaran (Pelajar Baharu RM600 / Pelajar Senior RM150), sila rujuk bahagian D di bawah.

#### A PERBANKAN INTERNET

8.

- 1. Layari <u>www.bankislam.com.my</u>
- 2. Klik logo "Internet Banking Login" dan tekan butang "ok" pada "Security Alerts".
- 3 Masukkan ID pengguna dan kata laluan untuk memasuki sistem Perbankan Internet Bank Islam.
- 4. Pilih "Bill Presentment" pada bahagian "Bill Payment".
- 5. Pilih **POLITEKNIK KPT** pada bahagian senarai Universiti.
- 6. Masukkan No Kad Pengenalan pada ruang Kad Pengenalan dan klik "next".
- 7. Senarai bil akan dipaparkan. Pilih bil yang hendak di bayar dan klik "pay".

Maklumat bil yang hendak dibayar akan dipaparkan. Pilih "source account" yang hendak di debitkan and sahkan jumlah amaun yang hendak di bayar dan klik "pay".

- 9. Skrin berikutnya akan menyenaraikan maklumat bayaran yang perlu disahkan.
- 10. Klik "Confirm" untuk menuruskan pembayaran atau sebaliknya.

Skrin berikut akan menunjukkan makluman bayaran yang telah dilakukan. Sila buat cetakan & salinan fotostat makluman bayaran yang dilakukan

11. sebagai rujukan/bukti. Tuliskan nama & nombor Kad Pengenalan pada dokumen tersebut. Sila bawa kedua-duanya semasa hari pendaftaran.

### B MESIN ATM BANK ISLAM

- 1. Pilih menu LAIN-LAIN.
- 2. Pilih menu PEMBAYARAN BIL / YURAN IPT.
- 3. Pilih menu YURAN IPT.
- 4. Pilih Akaun Pembayar ( akaun yang akan didebit ).
- 5. Masukkan No Kad Pengenalan Pelajar.
- 6. Pilih Bil yang ingin dibayar.
- 7. Sahkan amaun yang ingin dibayar.
- 8. Transaksi selesai, ambil resit dan buat salinan fotostat. Tuliskan nama & nombor Kad Pelajar pada dokumen tersebut. Sila bawa kedua-duanya semasa hari pendaftaran.

### CONTOH: PEMBAYARAN DI MESIN ATM (Auto-Teller Machine) BIMB

Syarat : Pembayar perlu mempunyai akaun BIMB. Pergi kemana-mana terminal mesin ATM BIMB untuk melaksanakan proses pembayaran.

| LANGKAH | PILIHAN MENU                  | CONTOH                                                                                                    |
|---------|-------------------------------|----------------------------------------------------------------------------------------------------|
| 1       | LAIN-LAIN                     | SILA PILIH URUSNIAGA ANDA                                                                                                    |
|         |                               | PERMOHONAN PENGELUARAN<br>BUKU CEK WANG TUNAI                                                                                                    |
|         |                               | PERMOHONAN<br>PENYATA PINDAH WANG                                                                                                    |
|         |                               | PERTANYAAN<br>BAKI                                                                                                    |
| 2       | PEMBAYARAN BIL &<br>YURAN IPT | SILA PILIH URUSNIAGA ANDA         PERBANKAN<br>INTERNET       PEMBAYARAN BIL<br>& YURAN IPT         TAMBAH NILAI<br>(MEPS CASH)       Y.P.E.I.M<br>AMAL JARIAH         MENU UTAMA       PENUKARAN PIN |
| 3       | YURAN IPT                     | SILA PILIH URUSNIAGA ANDA<br>PEMBAYARAN BIL<br>YURAN IPT                                                                                                    |

| 4 | PENGESAHAN<br>PEMILIK AKAUN               | SILA PILIH AKAUN<br>A/K SIMPANAN<br>1205 321                                                        |
|---|-------------------------------------------|----------------------------------------------------------------------------------------------------|
| 5 | MASUKKAN<br>NOMBOR MyKAD<br>PELAJAR       | SILA MASUKKAN NOMBOR<br>KAD PENGENALAN<br>K/P PELAJAR (12 ANGKA)<br>TERUSKAN<br>BATAL               |
| 6 | PILIH BIL BAYARAN<br>YANG INGIN<br>DIBUAT | SILA PILIH BIL<br>950818106207<br>RM600.00<br>17DSB13F1032*<br>RM200.00<br>17DSB13F1032*<br>RM60.00 |
| 7 | SAHKAN TRANSAKSI                          |                                                                                                    |
| 8 | TRANSAKSI SELESAI<br>DAN AMBIL RESIT      | Sila tuliskan nama dan no. Kad Pelajar pada resit tersebut.                                         |

## C MESIN CASH DEPOSIT (CDM) BANK ISLAM

- 1. Pilih menu YURAN IPT.
- 2. Masukkan No Kad Pengenalan Pelajar.
- 3 Pilih POLITEKNIK KPT.
- 4. Sahkan data dan masukkan wang.
- 5. Sahkan jumlah kemasukkan wang.

Transaksi selesai, ambil resit dan buat salinan fotostat. Tuliskan nama &

6. nombor Kad Pelajar pada dokumen tersebut. Sila bawa kedua-duanya semasa hari pendaftaran.

| LANGKAH | PILIHAN MENU                                                                                            | CONTOH                                                                                                    |
|---------|----------------------------------------------------------------------------------------------------|----------------------------------------------------------------------------------------------------|
| 1       | YURAN IPT                                                                                               | SILA PILIH URUSNIAGA ANDA<br>« PEMBAYARAN<br>« PEMBIAYAAN PEMBAYARAN BIL »<br>TABUNG HAJI PEMBAYARAN KAD<br>BANK ISLAM»<br>VURAN IFT »<br>BANK ISLAM<br>DEPOSIT WANG» |
| 2       | MASUKKAN<br>NOMBOR MyKAD<br>PELAJAR                                                                     | TEKAN JIKA TIDAK                                                                                                    |
| 3       | PILIH BIL BAYARAN<br>YANG INGIN DIBUAT*<br>Rujukan:<br>POLI : Yuran<br>Pengajian<br>POLI : Yuran Asrama | SILA PILIH NO BIL<br>POLI<br>17DSB13F1032*<br>POLI<br>17DSB13F1032*                                                                                                   |
| 4       | MASUKKAN DUIT<br>KEDALAM SLOT                                                                           |                                                                                                    |
| 5       | TRANSAKSI SELESAI<br>DAN AMBIL RESIT                                                                    | Sila tuliskan nama dan no. Kad Pelajar pada<br>resit tersebut.                                                                                                    |

# CONTOH : PEMBAYARAN DI MESIN CDM (Cash Deposit Machine) BIMB

## D \*BAYARAN PENDAFTARAN (Pelajar Baharu RM600 / Pelajar Senior RM150)

Cadangan pembayaran adalah melalui kaedah berikut:

- 1. Kaunter Bank Islam mana-mana cawangan ATAU
- 2. Pejabat Koperasi Politeknik Seberang Perai.

Jika pembayaran dibuat melalui bank, pastikan akaun adalah

### NO. AKAUN : 0705 20 1000 7941 ATAS NAMA : KOPERASI POLITEKNIK SEBERANG PERAI BERHAD

3. Sila dapatkan slip/resit dan buat salinan fotostat. Tuliskan nama & nombor Kad Pelajar pada dokumen tersebut. Sila bawa kedua-duanya semasa Hari lapor diri.

**NOTA**: Nombor akaun bagi Yuran Pengajian & Yuran Asrama adalah BERBEZA dengan nombor akaun Bayaran Pendaftaran. SILA PASTIKAN ANDA MEMBUAT PEMBAYARAN PADA AKAUN YANG BETUL. Pihak Politeknik tidak bertanggungjawab di atas kerugian kesan daripada kesilapan pembayaran yang dibuat oleh pelajar sendiri.

Jika terdapat masalah sistem BIMB ini tidak dapat menerima bayaran yuran, sila emelkan butiran yang diperlukan di bawah kepada **jhep@psp.edu.my** 

Tajuk Emel: Gagal transaksi pembayaran yuran akaun POLITEKNIK KPT

Nama:

No. Pendaftaran:

No. Kad Pengenalan:

No. Telefon :

Semester pada Disember 2015:

#### Cawangan Bank Islam :

Jenis masalah: (contohnya, Sistem BIMB gagal membenarkan transaksi Yuran Asrama RM60 ke akaun POLITEKNIK KPT)